# 中国内部审计协会文件

中内协发〔2022〕47号

## 中国内部审计协会关于召开内部审计探索 研究型审计实践案例展示活动等年度重点 工作总结交流大会的通知

各有关单位:

根据年度工作计划,中国内部审计协会 2022 年度开展了"内部审计探索研究型审计"实践案例展示活动。3 月份活动启动以来,得到了各地内部审计(师)协会和会员单位的热情响应,纷纷组织参与并积极选送成果。经专家评审产生的典型实践案例充分反映出内部审计探索研究型审计对推动内部审计高质量发展具有十分重要的意义。为展示本次活动成果、促进经验交流推广,同时对 2022 年度内部审计理论研讨等协会年度重点工作一并进行总结,我会定于 2022 年 12 月 6 日以线上方式召开"内部审计

— 1 —

探索研究型审计"实践案例展示活动等年度重点工作总结交流大 会,现将会议有关事宜通知如下:

#### 一、会议时间和形式

会议时间: 12月6日14:00-17:30, 会期半天。

会议形式:采用线上直播方式召开会议。参会人员需使用钉 钉软件客户端收听收看。钉钉会议群组号为 11845021198,申请 入群验证信息请按"参会人员姓名+单位名称"格式填写。会议 群组管理员将在核对报名信息后批准报名人员的入群申请。

#### 二、会议内容

(一)公布"内部审计探索研究型审计"实践案例展示活动结果;

(二)公布 2022 年内部审计理论研讨活动结果;

(三)对"内部审计探索研究型审计"实践案例展示活动等2022年度重点工作进行总结;

(四)"内部审计探索研究型审计"典型实践案例交流发言。

#### 三、参会人员

(一)各省、自治区、直辖市和计划单列市内部审计(师) 协会人员,中国内部审计协会各分会人员。

(二)参与"内部审计探索研究型审计"实践案例展示活动 单位的人员。

(三) 其他单位会员代表和个人会员。

#### 四、有关注意事项

(一)参加会议人员请于12月5日17:00前,将填写完毕的会议报名表(附件1)以电子邮件形式发送至我会综合业务部, 电子邮箱 zonghe@ciia.com.cn。

参加会议的人员在开会前需要通过手机、电脑或平板电脑安 装并运行钉钉软件客户端,并于邮件报名后申请加入会议群组。 具体方法详见《线上会议参会说明》(附件2)

(二)会议直播将在12月6日下午14:00正式开始,参加会议的人员请于13:50前登录钉钉客户端,并打开会议群组。

(三)如果参会人员中有组织在室内集体收看会议直播的, 请务必遵循当地政府、本单位有关疫情防控的要求。

(四) 在活动过程中不要录屏、录音, 在未征得中国内部审 计协会同意的情况下, 请勿自行在互联网分享会议的内容, 否则 协会将保留追究责任的权利。如需要会议有关资料, 可在会议结 束后发送邮件至活动报名邮箱, 有关演讲资料协会将在征得本人 同意后提供给参会人员。

(五)会议直播除在主会议群直播外,还将在钉钉"第七届 理事会会议群"、"地方会长秘书长会议群"、"中内协会长副会长 群"同步联播,已在上述三群中的人员,只需填写并提交会议报 名表即可,不用重复入群。

(六)会议联系人及联系方式

联系人: 臧伊杰 李云頔

联系电话: 010-82199858、82199853

电子邮箱: zonghe@ciia.com.cn

附件: 1. 会议报名表

2. 线上会议参会说明

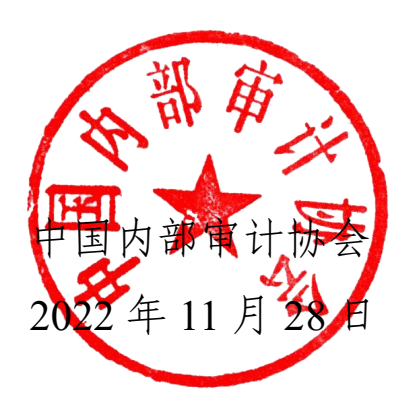

会议报名表

| 备                 |  |
|-------------------|--|
| 手机                |  |
| 办公电话              |  |
| 单位名称<br>(请写到具体部门) |  |
| 职                 |  |
| 连别                |  |
| 姓名                |  |

填写说明:

5

1.请填写此表并于 12 月 5 日 17:00 前发送邮件至 zonghe@ciia.com.cn。

2.邮件报名后,请登录"钉钉"软件申请加入会议群组,群号为11845021198。申请入群验证信息请按"参会人员 姓名+单位名称"格式填写,群组管理员核对报名信息后将会批准入群申请,成功入群即代表报名成功。

附件 1

附件 2

### 线上会议参会说明

一、"钉钉"软件安装及注册、登录、入群操作方法

(一) 手机客户端 (如已安装钉钉软件, 可忽略此步骤):

1. 安卓系统

方法一: 通过手机自带的应用商店安装。首先点击应用商店 (不同品牌手机可能应用商店的名称不同),打开后搜索"钉钉", 如搜索到,可以点击下载安装。如未搜索到,请参看方法二。

方法二: 通过电脑向手机安装。首先在电脑浏览器中输入网 址 "https://www.dingtalk.com" 打开钉钉官网网页, 右上方找到 "下载钉钉"链接,点击打开网页,查看选择设备系统的图标, 请选择"Android",图示为: 뼦

当鼠标移到该图标上时,图标变为二维码,可以用手机设备 扫描该二维码,按照提示下载并安装即可; 也可以在电脑上点击 该图标,(1)用手机设备扫描右侧二维码后,选择用浏览器打开, 浏览器会自动选择下载并安装; (2)或者选择"仅下载到电脑", 在下载后将手机连接电脑,将钉钉 APP 传输至手机中进行安装。

2. iPhone IOS 系统

方法一: 在手机中直接找到 App Store, 图示为: 🕂

进入后搜索"钉钉",直接点击安装即可。

方法二: 通过电脑向手机安装。首先在电脑浏览器中输入网 址 "https://www.dingtalk.com" 打开钉钉官网网页, 右上方找到 — 6 —

"下载钉钉"链接,点击打开网页,查看选择设备系统的图标,请选择"iPhone",图示为:

【如非安卓系统和 IOS 系统的手机,暂时不支持钉钉 APP, 请使用电脑安装并运行钉钉软件参加会议。】

(二) 电脑(含笔记本和台式机)客户端

1. 苹果 Mac 电脑

在电脑浏览器中输入网址 "https://www.dingtalk.com" 打开钉 钉官网网页,右上方找到"下载钉钉"链接,点击打开网页,查 看选择设备系统的图标。请选择"Mac",图示为: \_\_\_\_\_,点击下 载安装即可。

2. Windows 电脑

在电脑浏览器中输入网址 "https://www.dingtalk.com" 打开钉 钉官网网页,右上方找到"下载钉钉"链接,点击网页,查看选 择设备系统的图标,请选择"Windows",图示为: Mindows,点击下 载安装即可。

(三) 新用户注册

1. 打开"钉钉 APP"或"钉钉"电脑客户端

2. 进入"登录/注册"界面

(1)输入手机号之后点击"发送验证码",手机将接收到短 信验证码,在"请输入验证码"位置输入收到的验证码。点击"新 用户注册"(电脑版)或"注册账号"(手机版)。

(2) 进入"新用户设置"界面,填写真实姓名,登录密码、

— 7 —

确认密码后点击"确定",完成注册程序。

(四) 登录并进入会议群

1. 进入"登录/注册"界面,输入登录密码,登录账号。

2.在"搜索"栏中输入要加入的会议群号,点击从"公开群组"中搜索到的对应会议群名,在弹出的"加入群聊"窗口中点击"申请加入该群",在"请输入请求入群说明"(电脑版)/"入群请求"(手机版)中输入验证信息,验证信息的格式为"参会人员姓名+所在单位",点击"发送",等待验证通过后入群。

#### 二、报名及加入会议群的规定

请各位参会人员最迟于 12 月 5 日 17:00 前发送电子邮件至 zonghe@ciia.com.cn 并申请加入会议群组(群号 11845021198)。

#### 三、进入会议群时间要求

参加会议的人员请于 12 月 6 日 13:50 前登录钉钉,并打开会议群组。

#### 四、参会事项咨询

关于会议报名及进入会议群组审核等相关问题,可联系会议工作人员咨询,联系方式见通知正文。

\_ 8 \_